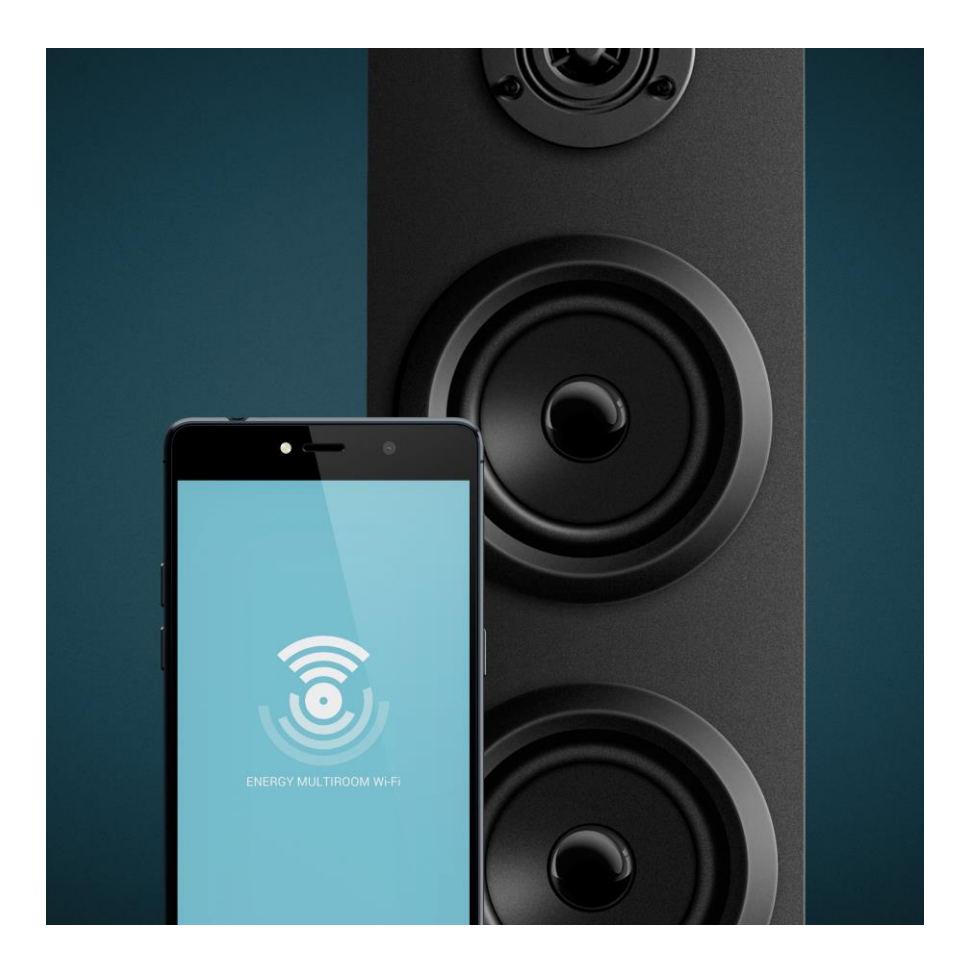

# ΕΝΕRGY MULTIROOM TOWER WIFI ΗΧΟΣΤΗΛΗ BLUETOOTΗ - WIFI ΕΓΧΕΙΡΙΔΙΟ ΧΡΗΣΗΣ

# ΕΙΣΑΓΩΓΗ

Η Energy Sistem™ σας ευχαριστεί που αγοράσατε το Energy Multiroom Tower Wifi. Ελπίζουμε να το απολαύσετε.

Αυτό το Wi-Fi σύστημα σας δίνει ήχο 2.1 με 60 W και πολλές επιλογές για να αναπαράγετε την αγαπημένη σας μουσική σε όλο το σπίτι, είτε μέσω Bluetooth, είτε μέσω εξωτερικής μνήμης ή άλλες συνδέσεις ήχου.

Συνιστούμε να διαβάσετε αυτό το εγχειρίδιο ώστε να μπορέσετε να απολαύσετε την συσκευή σας με ασφάλεια και στο μέγιστο των δυνατοτήτων της.

## ΦΡΟΝΤΙΔΑ ΚΑΙ ΣΥΝΤΗΡΗΣΗ

- Μην εκθέτετε το Energy Multiroom Tower Wifi σε χτυπήματα, σκόνη, άμεσο ηλιακό φως, υγρασία ή υψηλές θερμοκρασίες.
- Μην χρησιμοποιείτε καθαριστικά που μπορεί να προκαλέσουν διάβρωση ή αμυχές.
- Μην τοποθετείτε το Energy Multiroom Tower Wifi κοντά σε συσκευές που εκπέμπουν ισχυρά μαγνητικά πεδία.
- Καθαρίζετε την συσκευή χρησιμοποιώντας ένα απαλό, στεγνό πανί.
- Μην αποσυναρμολογείτε τη συσκευή. Οποιεσδήποτε επισκευές πρέπει να γίνουν μόνο από εξουσιοδοτημένο προσωπικό της Energy Sistem Soyntec S.A.
- Βεβαιωθείτε ότι έχετε απενεργοποιημένο το Energy Multiroom Tower Wifi, ενώ δεν είναι σε χρήση.

# ΒΑΣΙΚΑ ΧΑΡΑΚΤΗΡΙΣΤΙΚΑ

- Ηχοστήλη 2.1 με έξοδο 60W (1 x 4" subwoofer από 30 W + 2 x 4" από 10 W + 1 x 1.5" tweeter από 10 W)
- 3.5 mm σύνδεση line-in
- Wifi σύνδεση
- Bluetooth<sup>®</sup> V4.0 EDR
- Συμβατότητα με τα bluetooth προφίλ AVRCP και A2DP
- Εμβέλεια έως 10m
- Έλεγχος αφής
- Αναπαραγωγή αρχείων και από SDHC κάρτες (μέχρι 64 GB)
- Απόκριση συχνότητας 20 Hz ~ 20 KHz
- Τηλεχειριστήριο
- Αναλογικό Equaliser
- Backlit οθόνη LED
- FM radio

## ΠΕΡΙΕΧΟΜΕΝΑ ΣΥΣΚΕΥΑΣΙΑΣ

- Energy Multiroom Tower Wifi.
- Καλώδιο Line-in 3.5 mm
- Τηλεχειριστήριο
- Εγχειρίδιο χρήσης

## ΓΕΝΙΚΗ ΕΠΙΣΚΟΠΗΣΗ

Προκειμένου να επιλέξετε διαφορετικές λειτουργίες, πατήστε CHANGE FUNCTION (4). Στην οθόνη σας θα μπορείτε να δείτε την επιλεγμένη λειτουργία. Αν δεν υπάρχει συνδεδεμένη συσκευή στην υποδοχή USB ή στην υποδοχή SD/MMC, το κουμπί CHANGE FUNCTION (4) θα αλλάζει από APP, Bluetooth και Audio input 2.

Σε περίπτωση που συνδέσετε μια συσκευή στις υποδοχές USB ή SD, το Energy Multiroom Tower Wi-Fi θα αλλάξει αυτόματα σε αυτή τη λειτουργία. Αν χρησιμοποιούνται όλες οι υποδοχές, θα μπορείτε να αλλάζετε ανάμεσα στις διαθέσιμες λειτουργίες πατώντας το κουμπί CHANGE FUNCTION (4).

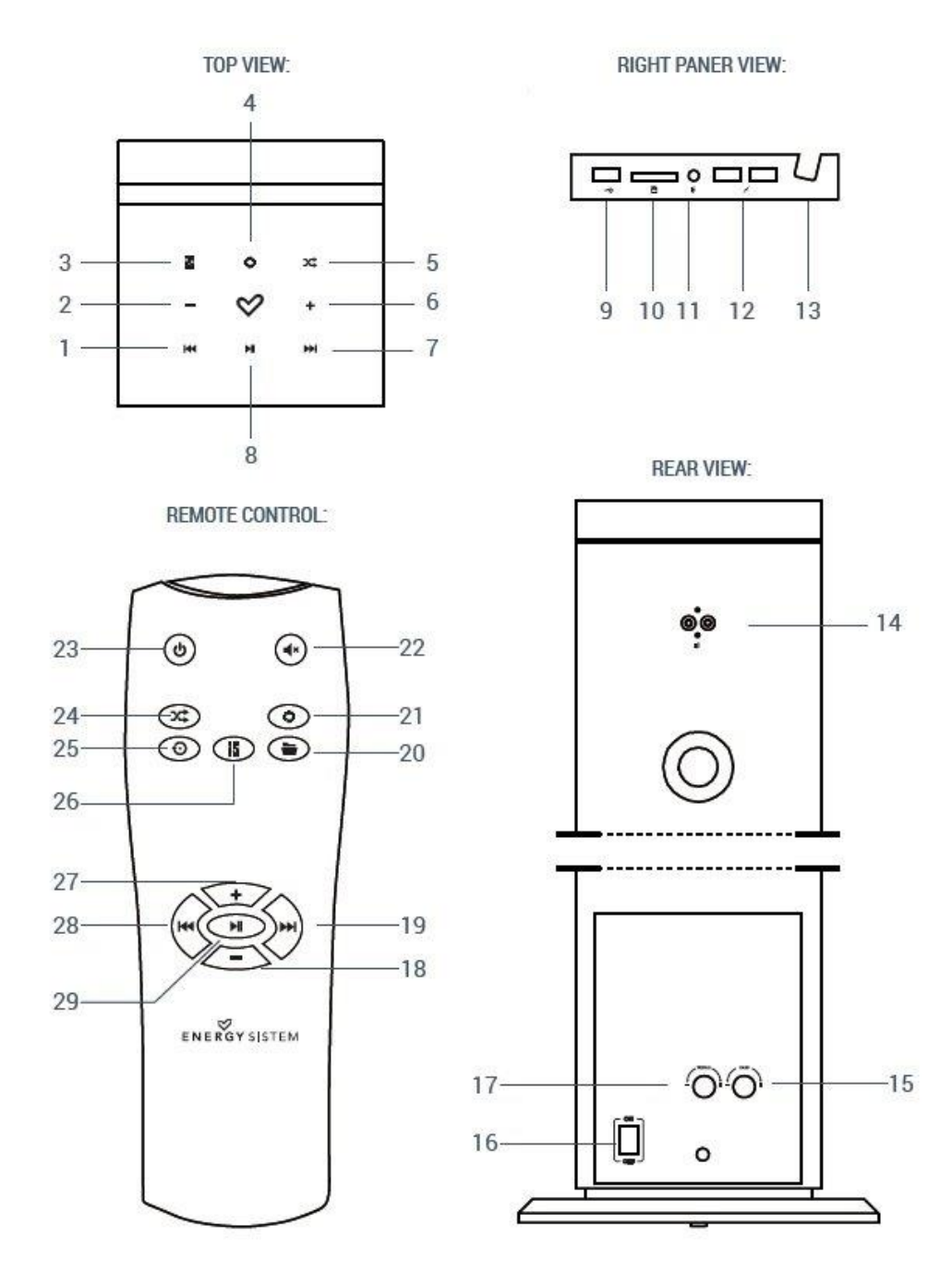

| 1. Προηγούμενο/πίσω                              | 16. Διακόπτης On-Off    |  |
|--------------------------------------------------|-------------------------|--|
| 2. Μείωση έντασης ήχου                           | 17. Έλεγχος treble      |  |
| 3. Equalization                                  | 18. Μείωση έντασης ήχου |  |
| 4. Συγχρονισμός WiFi                             | 19. Επόμενο             |  |
| 5. Playback Mode / επαναφορά ρυθμίσεων<br>(10'') | 20. Φάκελος             |  |
|                                                  | 21. Mode                |  |
| 6. Αύξηση έντασης ήχου                           | 22. Mute                |  |
| 7. Επόμενο                                       | 23. On-Off              |  |
| 8. Play-Pause / On-Off                           | 24. Playback            |  |
| 9. Είσοδος USB                                   | 25. Επαναφορά ρυθμίσεων |  |
| 10. Υποδοχή κάρτας SD                            | 26. Equalization        |  |
| 11. Audio-in                                     | 27. Αύξηση έντασης ήχου |  |
| 12. Θύρα φόρτισης USB                            | 28. Προηνούμενο         |  |
| 13. Υποδοχή συσκευών                             | 29 Play-Pause           |  |
| 14. Audio RCA                                    | 23.1149.14430           |  |
|                                                  |                         |  |

15. Έλεγχος μπάσων

# Ενεργοποιώντας και απενεργοποιώντας το ηχείο

Εφόσον έχετε συνδέσει το Energy Multiroom Tower Wi-Fi στην πρίζα, ενεργοποιήστε το πατώντας τον διακόπτη ON-OFF (16) στο πίσω μέρος του ηχείου. Από αυτό το σημείο θα μπορείτε να ανοίγετε και να κλείνετε το ηχείο πατώντας το κουμπί PLAY/PAUSE (8) στο πάνω μέρος της οθόνης για 2 δευτερόλεπτα ή πατώντας το κουμπί ON/OFF (23) στο τηλεχειριστήριό σας.

Εάν πρόκειται να μην χρησιμοποιήσετε το ηχείο σας για μεγάλο χρονικό διάστημα, σας συστήνουμε να το κλείσετε και από την οθόνη στο πάνω μέρος αλλά και από τον διακόπτη στο πίσω μέρος.

# Εγκατάσταση του Energy Wi-Fi app

Παρακαλούμε κατεβάστε την εφαρμογή Energy Wi-Fi για να:

- Χειρίζεστε το ηχείο από το smartphone ή το tablet σας. Μπορείτε να το χειρίζεστε από διάφορες συσκευές ταυτόχρονα.
- Συνδέστε περισσότερα ηχεία Energy Wi-Fi για να αναπαράγουν την μουσική που θέλετε ταυτόχρονα ή ξεχωριστά. (Λειτουργία Multiroom).
- Αναζητήστε διαδικτυακούς ραδιοφωνικούς σταθμούς μέσω του TuneIn.
- Ακούστε την αγαπημένη σας μουσική στο Spotify.

Κατεβάστε την εφαρμογή από το Play Store ή το App Store αναζητώντας την ως"Energy Wi-Fi".

ANDROID APP ON

Google play

Available on the

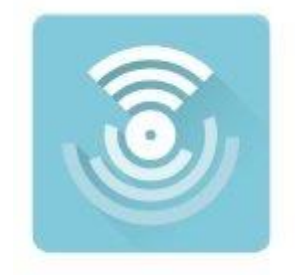

Energy Multiroom Wi-Fi.

# Αρχικές ρυθμίσεις

Ακολουθήστε τα παρακάτω βήματα για να ρυθμίσετε το ηχείο σας:

1) Ενεργοποιήστε το Wi-Fi ηχείο σας και περιμένετε 15 δευτερόλεπτα. Ένας ήχος θα ακουστεί επιδεικνύοντας πως το ηχείο είναι έτοιμο να λειτουργήσει σε APP mode.

 Εκτελέστε την εφαρμογή και επιλέξτε την λειτουργία "Add Device" . Παρακαλούμε επιβεβαιώστε προηγουμένως πως το ηχείο σας είναι συνδεδεμένο με το δίκτυο Wi-Fi σας.

 Εισάγετε τον κωδικό ασφαλείας σας για το δίκτυό σας και πατήστε "Next".

4) Πατήστε παρατεταμένα το κουμπί Wi-Fi SYNC (4) μέχρι να ακούσετε "Wating for Wi-Fi connection". Ένα φωνητικό μήνυμα θα επιβεβαιώσει πως ο συγχρονισμός ολοκληρώθηκε με επιτυχία. Αν αυτό δεν συμβεί, επαναλάβετε την διαδικασία ξεκινώντας από το βήμα 1). Energy Sistem

Searching Energy Sistem Wi-Fi device

Press MODE button for 3 seconds to configure device in Wi-Fi mode and connect it to the network.

Add Device

5) Επιλέξτε το όνομα που θέλετε να δώσετε στο ηχείο σας. Μπορείτε να επιλέξετε το όνομα από μια λίστα με προεπιλεγμένα ονόματα ή να δημιουργήσετε ένα δικό σας από την επιλογή "custom".

Αφού επιλέξετε το όνομα του ηχείου σας, πατήστε press "Done". Το ηχείο σας είναι τώρα έτοιμο!

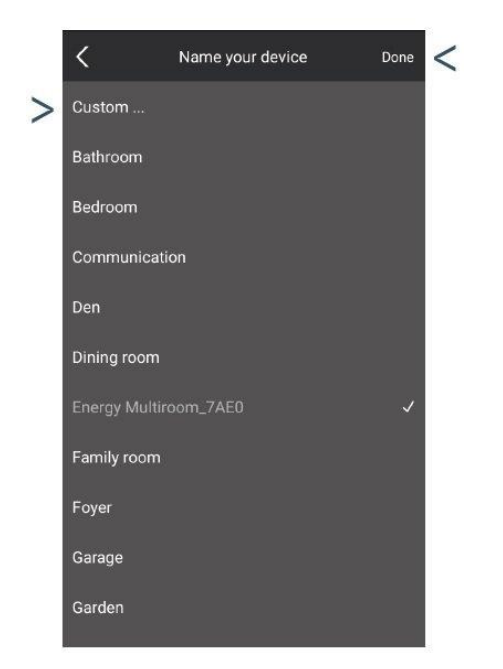

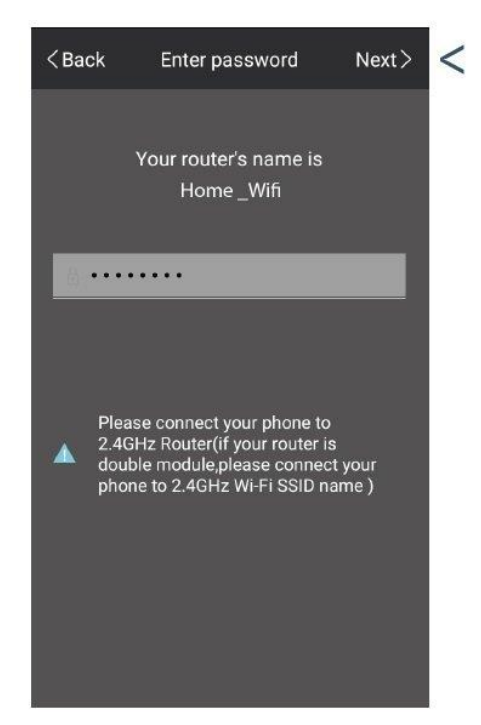

# Ρυθμίσεις αναπαραγωγής

Όταν θα έχετε κάνει τις αρχικές ρυθμίσεις στο ηχείο σας, θα έχετε τις παρακάτω επιλογές για την αναπαραγωγή της μουσικής σας:

# Πως να χρησιμοποιήσετε την εφαρμογή Energy Wi-Fi

Στο μενού της εφαρμογής θα βρείτε 4 κατηγορίες:

### Αγαπημένα

Αυτή η επιλογή σας δίνει τη δυνατότητα να έχετε πρόσβαση στα τραγούδια που σας αρέσουν περισσότερο και έχουν προηγουμένως αποθηκευτεί με εύκολο και γρήγορο τρόπο.

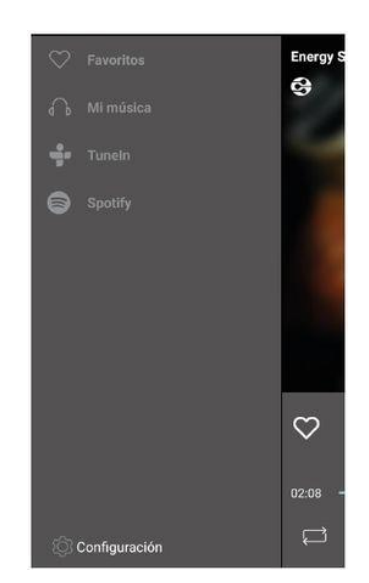

### Η μουσική μου

Αναπαράγει τα τραγούδια που έχετε αποθηκεύσει στη συσκευή σας. Για πιο εύκολη χρήση, τα τραγούδια είναι ταξινομημένα ανά καλλιτέχνη και άλμπουμ. Επιπλέον έχετε τη δυνατότητα να δημιουργείτε τις δικιές σας λίστες και να έχετε πρόσβαση στα τραγούδια που ακούστηκαν τελευταία. Στην περίπτωση που είναι συνδεδεμένο στο ηχείο ένα USB stick ή μια SD κάρτα, θα έχετε επίσης την δυνατότητα πρόσβασης σε αυτά για επιλογή της μουσικής που θέλετε να ακούσετε. Αν εισέλθετε στις πρόσθετες πληροφορίες ενός συγκεκριμένου αρχείου τραγουδιού, θα μπορέσετε να προσθέσετε αυτό το τραγούδι στα αγαπημένα σας ή σε κάποια άλλη λίστα, καθώς και να δείτε επιπλέον πληροφορίες για το τραγούδι.

### TuneIn

Χρησιμοποιήστε αυτή την επιλογή για να απολαύσετε τους διαδικτυακούς ραδιοφωνικούς σταθμούς. Θα έχετε την δυνατότητα να ακούσετε διεθνείς σταθμούς καθώς και περιγραφές αθλητικών αγώνων.

### Spotify

Εάν έχετε έναν λογαριασμό Spotify Premium, μπορείτε να ακούτε και από εκεί την αγαπημένη σας μουσική στο Energy Multiroom ηχείο σας. Αυτή η επιλογή είναι διαθέσιμη στο κεντρικό μενού της εφαρμογής.

### Λειτουργίες που δεν χρειάζονται την εφαρμογή Energy Wi-Fi

Εκτός από τις λειτουργίες που περιγράφονται παραπάνω, μπορείτε να χειριστείτε οποιαδήποτε άλλη εξωτερική πηγή ήχου μέσω της εφαρμογής. Ωστόσο δεν είναι απαραίτητο να χρησιμοποιήσετε την εφαρμογή για τα παρακάτω:

### Bluetooth

Αλλάξτε την λειτουργία πατώντας το κουμπί MODE (4) και επιλέξτε την λειτουργία Bluetooth (στην οθόνη του ηχείου θα εμφανιστούν τα γράμματα "-bt-"). Μόλις επιλέξετε αυτή τη λειτουργία, συνδεθείτε στο Energy Multiroom μέσω Bluetooth.

### Εξωτερικές πηγές USB και κάρτες μνήμης SD

Εάν συνδέσετε ένα USB ή μια κάρτα μνήμης SD στο ηχείο σας, αυτό θα περάσει αυτόματα σε λειτουργία USB/SD. Μπορείτε να αναπαράγετε αρχεία MP3 και WAV που έχουν αποθηκευτεί σε αυτές τις μονάδες και να αλλάξετε την λειτουργία πατώντας το κουμπί MODE (4) στο ηχείο σας.

### Υποδοχές ήχου

Το ηχείο Energy Multiroom Tower Wi-Fi έχει δυο υποδοχές ήχου για να συνδεθεί με οποιαδήποτε συσκευή.

- AUX 1. Βρίσκεται στην μια πλευρά στο πάνω μέρος του ηχείου. Υποδοχή 3.5 mm mini. Όλες οι υπόλοιπες λειτουργίες αναπαραγωγής θα σταματήσουν όταν εντοπιστεί σύνδεση σε αυτή την υποδοχή.
- AUX 2. Βρίσκεται στο πίσω μέρος του ηχείου. Υποδοχή RCA stereo. Αυτή η υποδοχή δημιουργήθηκε ώστε να συνδέσετε την τηλεόραση ή το ηχοσύστημά σας μόνιμα με το ηχείο. Θα μπορείτε να ενεργοποιείτε και να απενεργοποιείτε την χρήση αυτής την υποδοχής μέσω της λειτουργίας MODE (4).

# Έχετε περισσότερα ηχεία Energy Wi-Fi?

## Συνδέστε τα και απολαύστε τη λειτουργία Multiroom

Μπορείτε να συνδέσετε περισσότερα ηχεία στο ιδιωτικό σας Wi-Fi δίκτυο και να τα χειρίζεστε μέσω του smartphone και tablet σας ή μέσω οποιασδήποτε άλλης συσκευές ταυτόχρονα.

Αφού έχετε κάνει όλες τις αρχικές ρυθμίσεις για το πρώτο σας ηχείο, επιλέξτε "+" και ακολουθήστε τα βήματα που περιγράφονται στην ενότητα «Αρχικές ρυθμίσεις» για να συνδέσετε το δεύτερο Wi Fi ηχείο σας.

Επαναλάβετε τα ίδια βήματα για να προσθέσετε και άλλα ηχεία. Μπορείτε να συνδέσετε μέχρι 8 ηχεία σε λειτουργία Multiroom.

Χειριστείτε την μουσική σε κάθε ηχείο μέσω αυτής της εφαρμογής. Κάθε ηχείο εμφανίζεται με ένα συγκεκριμένο τραγούδι. Μπορείτε να αναπαράγετε διαφορετικό τραγούδι σε κάθε ηχείο ή το ίδιο σε όλα ταυτόχρονα.

# Λειτουργία για αναπαραγωγή διαφορετικού τραγουδιού (Individual Multiroom)

Αυτή η λειτουργία είναι προεπιλεγμένη. Κάθε ηχείο αναπαράγει την μουσική του ανεξάρτητα και εσείς μπορείτε να την χειριστείτε κάθε ένα από αυτά μέσω της εφαρμογής ή κατευθείαν μέσω της οθόνης αφής της συσκευής. Θα ξέρετε πως αυτή η λειτουργία είναι ενεργή όταν κοιτώντας την εφαρμογή κάθε ηχείο θα εμφανίζεται σε μια ξεχωριστή γραμμή στη λίστα συσκευών του μενού.

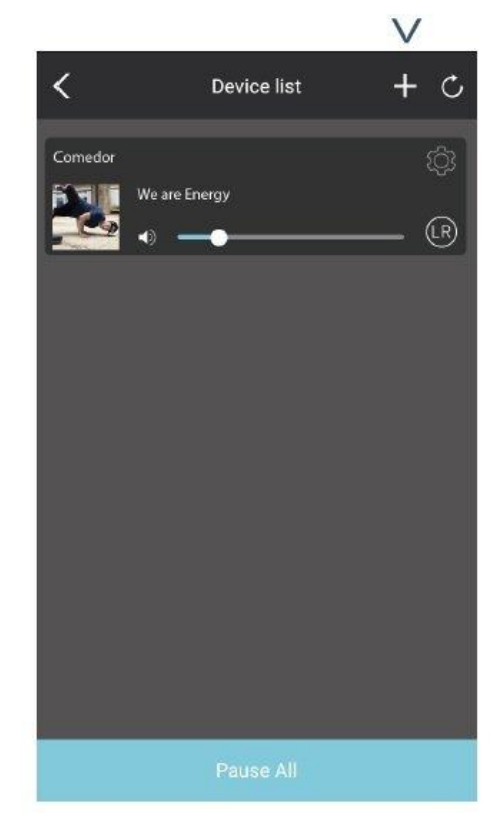

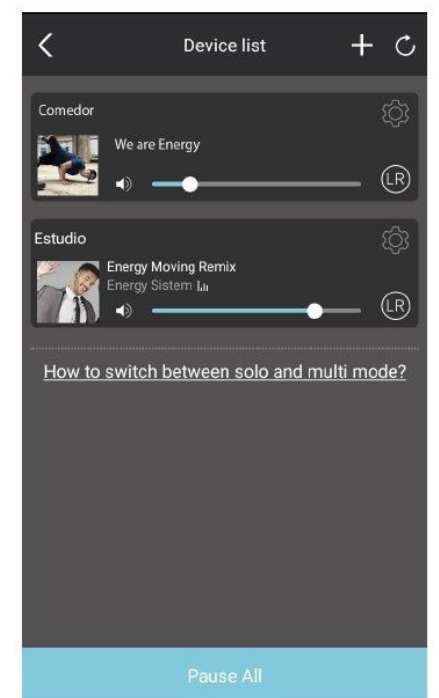

## Λειτουργία για ταυτόχρονη αναπαραγωγή τραγουδιών (Synchronized Multiroom)

Με αυτή τη λειτουργία έχετε τη δυνατότητα να αναπαράγετε το ίδιο τραγούδι σε όλα τα ηχεία ταυτόχρονα. Για να ενεργοποιήσετε τη λειτουργία χρησιμοποιώντας την εφαρμογή, πηγαίνετε στο "List of devices" και επιλέξτε τη συσκευή που θέλετε να συνδέσετε στο ηχείο και μετά, σύρετέ την σε ένα άλλο ηχείο της λίστας. Περιμένετε μερικά δευτερόλεπτα και μετά θα δείτε πως αυτά τα 2 ηχεία έχουν συγχρονιστεί. Τα συγχρονισμένα ηχεία θα εμφανίζονται στην οθόνη της εφαρμογής. Με αυτόν τον τρόπο θα δημιουργείτε ομάδες που θα αποτελούνται από ένα κεντρικό ηχείο και από τα υπόλοιπα.

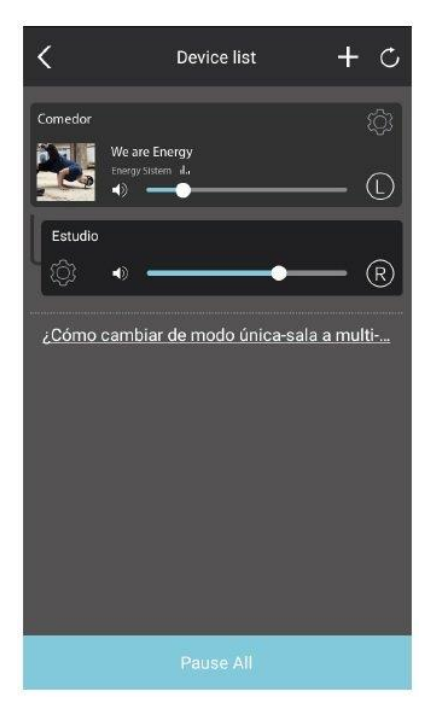

Μπορείτε να ορίσετε διαφορετικά κανάλια για κάθε ηχείο.

- L = αριστερά
- R = δεξιά
- LR = Stereo

Η λειτουργία αυτή παραμένει ενεργή έως ότου απενεργοποιηθεί χειροκίνητα, έτσι εάν αλλάξετε την λειτουργία αναπαραγωγής του κεντρικού ηχείου, από το κουμπί CHANGE FUNCTION (4), σε λειτουργία Bluetooth για παράδειγμα, θα εξακολουθείτε να αναπαράγετε την μουσική σας σε όλα τα ηχεία.

Για να απενεργοποιήσετε την λειτουργία, πιέστε στο δεύτερο ηχείο που συγχρονίσατε και σύρετέ το κάτω από την γραμμή με τις τελείες στην οθόνη. Θα δείτε πως η άσπρη γραμμή εξαφανίστηκε. Περιμένετε μερικά δευτερόλεπτα και η διαδικασία απενεργοποίησης θα έχει ολοκληρωθεί.

# Πώς να συνδεθείτε με το δίκτυο του ηχείου

Τα ηχεία Energy Multiroom δημιουργούν το δικό τους Wi-Fi δίκτυο με σκοπό να αλληλεπιδρούν με τις υπόλοιπες συσκευές της ίδιας γκάμας προϊόντων. Αυτά τα δίκτυα μπορούν εύκολα να ανιχνευτούν καθώς το προεγκατεστημένο τους όνομα είναι "Energy Multiroom\_XXXX" με τα ψηφία XXXX να έχουν έναν μοναδικό κωδικό για κάθε συσκευή. Το όνομα του δικτύου μπορεί εύκολα να αλλάξει από το setup wizard της συσκευής. Για περισσότερες πληροφορίες δείτε το "Βοηθό εγκατάστασης Wi-Fi".

Μπορείτε να συνδεθείτε απευθείας στο δίκτυο Wi-Fi του ηχείου σας. Το δίκτυο αυτό είναι κρυπτογραφημένο και χρησιμοποιεί έναν κωδικό ασφαλείας WAP-PSK (AES). Ο κωδικός αυτός είναι 0123456789. Σας συστήνουμε να αλλάξετε τον κωδικό ασφαλείας με έναν που μπορείτε εύκολα να θυμάστε. Μπορείτε να τον αλλάξετε μέσω της εφαρμογής, από το μενού "Device information" ή από το setup wizard της συσκευής.

Το κυριότερο πλεονέκτημα αυτής της λειτουργίας είναι πως δεν χρειάζεστε router. Μειονεκτήματα όμως είναι πως δεν μπορείτε να δημιουργήσετε σύνδεση Multiroom, αλλά θα μπορείτε να χειρίζεστε μόνο ένα ηχείο με την εφαρμογή σας και δεν θα έχετε πρόσβαση στο διαδίκτυο από την συσκευή που χρησιμοποιείτε.

# Πώς να συνδέσετε το ηχείο στον υπολογιστή σας

Τα ηχεία Energy Multiroom χρησιμοποιούν έναν ασύρματο πρωτόκολλο επικοινωνίας της Digital Living Network Alliance (DLNA) για να επικοινωνήσουν μεταξύ τους μέσω του δικτύου Wi-Fi που δημιούργησαν. Αυτό σας δίνει τη δυνατότητα να συνδέσετε το ηχείο σας σε άλλες συσκευές που χρησιμοποιούν αντίστοιχα πρωτόκολλα επικοινωνίας.

## 1) Windows 10:

1.1) Συνδεθείτε στο δίκτυο του υπολογιστή.

1.2) Από τον Πίνακα Ελέγχου προσθέστε και ενεργοποιήστε την συσκευή . Περιμένετε να εμφανιστεί η συσκευή και προσθέστε την ως μια εξωτερική συσκευή.

1.3) Αναπαράγετε την μουσική σας μέσω του ηχείου. Μέσω του Windows Media Player, επιλέξτε τα τραγούδια που θέλετε να αναπαράγει το ηχείο σας, ανοίξτε το μενού των πρόσθετων ρυθμίσεων (δεξί κλικ) και επιλέξτε το "stream to a device". Για να ολοκληρώσετε απλώς επιλέξτε το ηχείο στη λίστα που εμφανίζεται.

## 2) Linux:

2.1) Συνδεθείτε στο Wi-Fi δίκτυο του ηχείου σας.

2.2) Πληκτρολογήστε τις παρακάτω εντολές για να εγκαταστήσετε το pulseaudio-dlnam package, το οποίο σας επιτρέπει να κάνετε streaming μέσω του πρωτοκόλλου DLNA:

sudo add-apt repository ppa:qos/pulseaudio-dlna

sudo apt-get update

sudo apt-get install pulseaudio-dlna

pulseaudio-dlna

2.3) Μέσω του Πίνακα Ελέγχου επιλέξτε το ηχείο Energy Multiroom Wi-Fi ως την έξοδο ήχου σας.

## 3) Mac OS:

3.1) Συνδεθείτε στο Wi-Fi δίκτυο του ηχείου σας.

3.2) Ανοίξτε τα iTunes, χρησιμοποιήστε το πρωτόκολλο AirPlay και επιλέξτε την συσκευή ως εξωτερική πηγή.

### Sound equalizer

Το ηχείο Energy Multiroom Tower Wi-Fi έχει δυο κουμπιά ρύθμισης μπάσων και πρίμων στο πίσω μέρος.

- Ρύθμιση πρίμων (17).
- Ρύθμιση μπάσων (15).

Μπορείτε επίσης να επιλέξετε μια από τις 5 προεγκατεστημένες ρυθμίσεις equalizer, πατώντας το κουμπί EQUALIZATION στην πάνω οθόνη (3) ή το τηλεχειριστήριο (26):

- EQ 0: Normal.
- EQ 1: Pop.
- EQ 2: Rock.
- EQ 3: Jazz.
- EQ 4: Classic.

# Φορτίζοντας συσκευές

Το ηχείο Energy Multiroom Tower Wi-Fi περιλαμβάνει 2 υποδοχές USB (12) για να συνδέσετε και να φορτίσετε κάποια συσκευή όπως ένα smartphone, tablet ή MP3 Player, ακόμα και όταν το ηχείο παίζει μουσική.

Τεχνικά χαρακτηριστικά των θυρών USB:

- Voltage = 5V
- Current = 2A

Οποιαδήποτε συσκευή απαιτεί παραπάνω από 5V δεν μπορεί να φορτιστεί.

# Πώς να αλλάξετε την γλώσσα του ηχείου

Μπορείτε να αλλάξετε την γλώσσα του ηχείου χρησιμοποιώντας την εφαρμογή. Πλοηγηθείτε στις ρυθμίσεις πατώντας το εικονίδιο Ρυθμίσεις (Settings) στην δεξιά πάνω γωνία στην οθόνη αναπαραγωγής ενός τραγουδιού.

Μετά επιλέξτε "Speaker info" και θα εμφανιστεί το μενού επιλογής γλώσσας. Υπάρχουν 2 διαθέσιμες γλώσσες: Αγγλικά και Ισπανικά.

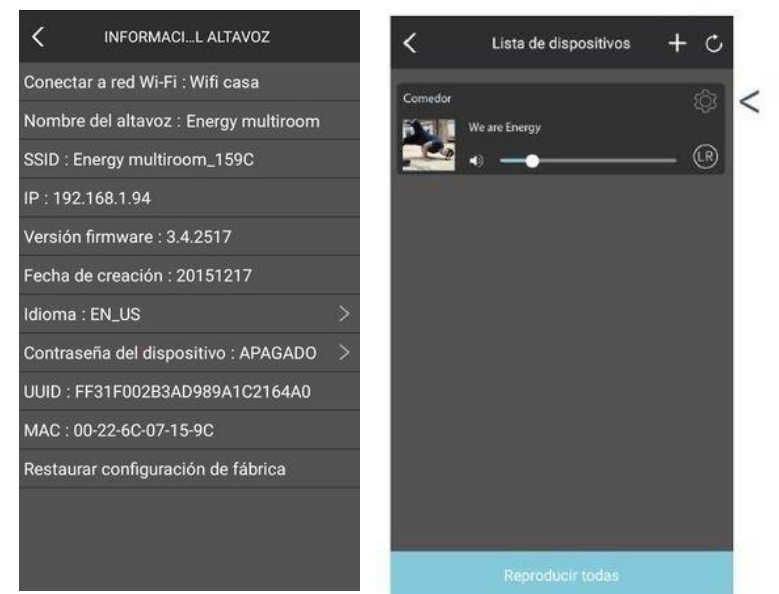

# Πώς να συνδέσετε το ηχείο στο Wi-Fi δίκτυό σας

Έχετε 2 επιλογές για να συνδεθείτε στο δίκτυο πέρα από την διαδικασία που περιγράφεται στις αρχικές ρυθμίσεις.

Η πρώτη επιλογή αφορά το δίκτυο του ηχείου. Για περισσότερες πληροφορίες διαβάστε παραπάνω το «Πώς να συνδεθείτε στο δίκτυο του ηχείου σας». Όταν η σύνδεσή σας ολοκληρωθεί, θα πρέπει να επισκεφθείτε τον βοηθό εγκατάστασης και να ζητήσετε από το ηχείο σας να συνδεθεί με ένα συγκεκριμένο δίκτυο, όπως περιγράφεται στην ενότητα «Βοηθός εγκατάστασης Wi-Fi».

Η δεύτερη επιλογή σας, αφορά τη χρήση της εφαρμογής. Αυτή η επιλογή είναι διαθέσιμη μόνο για συσκευές με Android. Εάν μετά την ολοκλήρωση της σύνδεσης της συσκευής λάβετε ένα μήνυμα σφάλματος, μπορείτε να ανοίξετε ένα παράθυρο με τα βήματα εγκατάστασης του δικτύου Wi-Fi και να κάνετε επανεκκίνηση της αναζήτησης. Πατήστε χειροκίνητη σύνδεση στο δίκτυο: "Manually connect to a network".

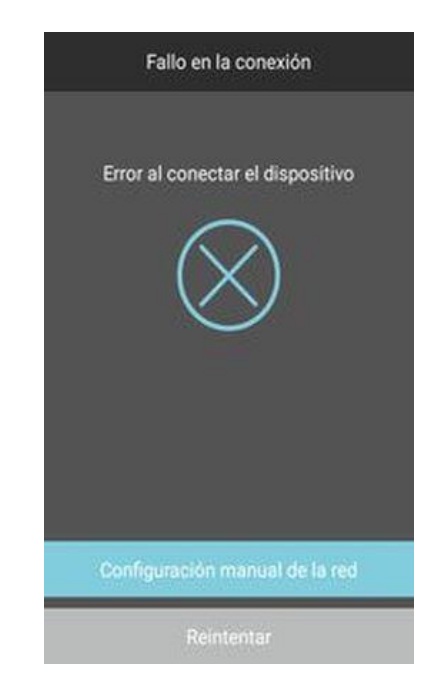

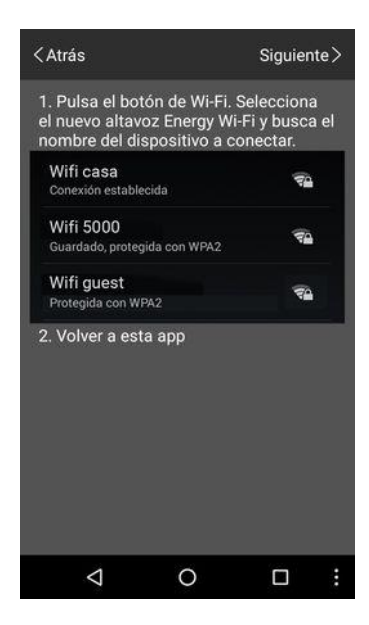

Σε αυτό το στάδιο θα πρέπει να εκτελέσετε την εφαρμογή στο background (χωρίς να την κλείσετε) και να εισέλθετε στις ρυθμίσεις Wi-Fi της συσκευής σας. Θα πρέπει να συνδεθείτε έπειτα στο Wi-Fi δίκτυο του ηχείου σας. Για περισσότερες πληροφορίες παρακαλούμε δείτε το "Πώς να συνδεθείτε στο δίκτυο του ηχείου". Μόλις κάνετε το παραπάνω, επαναφέρετε σε πλήρη οθόνη την εφαρμογή. Τώρα θα εμφανιστεί η επιλογή «Επόμενο» στο πάνω μέρος της οθόνης σας.

Πατήστε το κουμπί για να εισέλθετε στο μενού με όλα τα διαθέσιμα δίκτυα για το ηχείο σας. Επιλέξτε το δίκτυο που θέλετε και εγκαταστήστε το εάν απαιτείται. Έτσι θα αναγκάσετε το ηχείο σας να συνδεθεί στο ιδιωτικό σας δίκτυο.

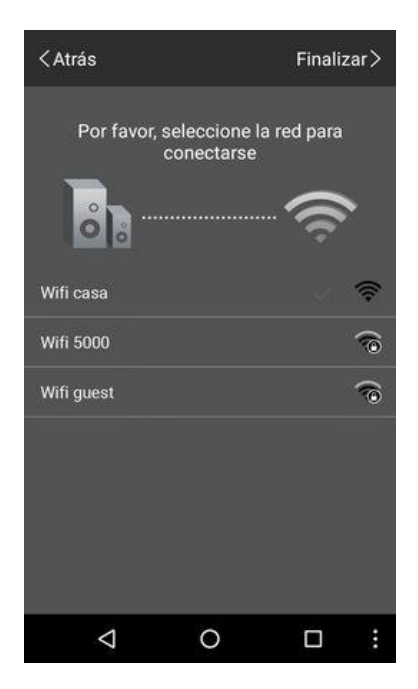

### Ελάχιστες απαιτήσεις router

Για να μπορέσει το ηχείο σας να συνδεθεί σωστά μέσω Wi-Fi, το router του ιδιωτικού σας δικτύου πρέπει να πληροί τις παρακάτω προδιαγραφές:

Για το Wi-Fi, θα χρειαστείτε 2.4 GHz . Το ηχείο δεν είναι συμβατό με 5 GHz Wi-Fi.

- Το δίκτυο στο οποίο θα συνδέσετε το ηχείο σας είναι απαραίτητο να είναι κρυπτογραφημένο με WAP PSK key μέσω AES ή να μην χρησιμοποιεί κωδικό ασφαλείας.
- Το router πρέπει να υποστηρίζει το πρωτόκολλο Internet Group Management (IGMP) για να μπορέσει να επικοινωνήσει με το ηχείο.
- Το δίκτυο στο οποίο θέλετε να συνδέσετε το ηχείο πρέπει να επιτρέπει αναμετάδοση SSID.
- Θέματα σχετικά με προχωρημένες ρυθμίσεις του router τα οποία μπορεί να προκαλέσουν προβλήματα:
  - Αντιστοίχιση με στατική διεύθυνση IP.
  - Φιλτράρισμα των συνδέσεων ανά διευθύνσεις MAC.
  - Το router χρησιμοποιείται ως portal. Εάν, προκειμένου να έχετε πρόσβαση στο Internet είναι απαραίτητο να εγκαταστήσετε ένα κωδικό πρόσβασης δικτύου από έναν Internet browser, δεν θα μπορείτε να εγκαταστήσετε το ηχείο έτσι ώστε να μπορεί να συνδεθεί με αυτού του τύπου τα routers.
- Δικτυακό περιβάλλον με υψηλού επιπέδου θόρυβο ή χαμηλή απόδοση ανάμεσα στο router και το ηχείο, μπορεί να οδηγήσουν σε λάθη που επηρεάζουν τις ρυθμίσεις. Παρακαλούμε επιβεβαιώστε ότι η απόσταση ανάμεσα στο ηχείο και το router δεν είναι πολύ μεγάλη και το κανάλι Wi-Fi πολύ γεμάτο.

### Βοηθός εγκατάστασης Wi-Fi

Το Energy Multiroom Tower Wi-Fi ηχείο σας περιλαμβάνει έναν βοηθό εγκατάστασης Wi-Fi για να προσαρμόσετε όλες τις παραμέτρους Wi-Fi του.

Υπάρχουν 2 επιλογές για να εκτελέσετε τον βοηθό εγκατάστασης:

- Η πρώτη επιλογή αφορά την σύνδεση στο δίκτυο του ηχείου. Για να συνδεθείτε σε αυτό το δίκτυο, παρακαλούμε δείτε παραπάνω την ενότητα "Πώς να συνδεθείτε στο δίκτυο του ηχείου" και επισκεφθείτε την διεύθυνση 10.10.254. από έναν Internet browser.
- Η δεύτερη επιλογή σας αφορά την πρόσβαση στην IP του ηχείου από μια συσκευή συνδεδεμένη στο ίδιο δίκτυο με το ηχείο χρησιμοποιώντας έναν Internet browser. Αυτή η διεύθυνση IP εμφανίζεται στις πληροφορίες του ηχείου, στο μενού των ρυθμίσεων της εφαρμογής.

Μόλις συνδεθείτε, το "Wi-Fi" μενού θα εμφανιστεί. Θα έχετε πρόσβαση στις πληροφορίες δικτύου του ηχείου σας, μέσω του μενού ρυθμίσεων. Το όνομα του ενεργού δικτύου θα εμφανιστεί

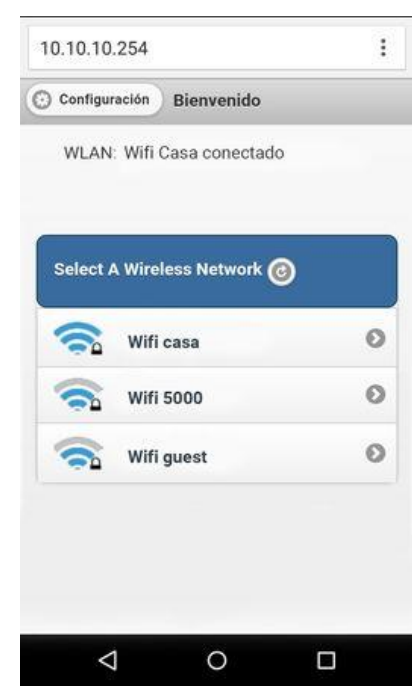

στο πάνω μέρος της οθόνης σας, ενώ μια λίστα των διαθέσιμων δικτύων θα φαίνεται από

κάτω. Εάν επιλέξετε κάποιο άλλο δίκτυο από τη λίστα, το ενεργό δίκτυο Wi-Fi του ηχείου σας θα αλλάξει με αυτό.

Στο μενού ρυθμίσεων θα βρείτε τρία tabs. Το "Status" tab περιλαμβάνει γενικές πληροφορίες της συσκευής, όπως τεχνικά χαρακτηριστικά, εκδόσεις firmware, την διεύθυνση IP address κλπ.

Στο "System" tab θα βρείτε την επιλογή να ακκλαξετε την γλώσσα του βοηθού εγκατάστασης. Είναι απαραίτητο να αποθηκεύσετε όλες τις προσαρμογές σας πατώντας το κουμπί "Save". Το firmware του ηχείου μπορεί να ενημερωθεί χειροκίνητα ή διαδικτυακά. Μπορείτε επίσης να κάνετε επαναφορά των εργοστασιακών ρυθμίσεων.

To "Network" tab σας δίνει τη δυνατότητα να αλλάξετε τον κωδικό πρόσβασης, τον τύπο κρυπτογράφησης καθώς και το όνομα του δικτύου Wi-Fi του ηχείου σας.

| 10.10.10.254              |                        | :   |
|---------------------------|------------------------|-----|
| O WI-FI                   | Estado                 |     |
| Estado                    | Sistema                | Red |
| Información               | de versión             |     |
| SSID:                     | Energy Multiroom       |     |
| Nombre de<br>dispositivo: | portable1              |     |
| Idioma:                   | Español                |     |
| Versión del<br>Firmware:  | release 3.4.2819.102   |     |
| Fecha de<br>publicación:  | 20160219               |     |
| UUID:                     | FF310008B3AD989A1C2164 |     |
| IP Inalámbrica:           | 192.168.0.110          |     |
| IP Ethernet:              | 0.0.0.0                |     |
| $\triangleleft$           | 0 [                    | ]   |

## εγγηση

Η Energy Sistem Soyntec SA είναι υπεύθυνη για οποιαδήποτε έλλειψη συμμόρφωσης που υπάρχει για μια περίοδο 36 μηνών από την αγορά του προϊόντος. Οι μπαταρίες εξαιρούνται από την τριετή εγγύηση, και έχουν περίοδο εγγύησης 12 μηνών.

Η παρούσα εγγύηση καλύπτει οποιαδήποτε ελαττώματα που είναι αποτέλεσμα της διαδικασίας κατασκευής ή των υλικών. Δεν καλύπτει αστοχία του προϊόντος που είναι αποτέλεσμα ατυχήματος, κακής χρήσης ή αλλοίωσης που προήλθε από μη εξουσιοδοτημένο πρόσωπο.

Η περίοδος εγγύησης των 36 μηνών ισχύει μόνο για την Ευρωπαϊκή Ένωση. Για άλλες χώρες, παρακαλούμε συμβουλευτείτε τον τοπικό διανομέα και τη σχετική νομοθεσία.

## ΔΙΑΔΙΚΑΣΙΑ ΕΓΓΥΗΣΗΣ

1. Επισκεφθείτε το Support section στο http://support.energysistem.com ή στο http://support.soyntec.com και επιλέξτε το προϊόν σας για να δείτε τα FAQ, εγχειρίδια, drivers και διαθέσιμες ενημερώσεις, καθώς και τη δυνατότητα να υποβάλλετε ένα αίτημα στην τεχνική υπηρεσία.

Μπορείτε να ελέγξετε τη διαθεσιμότητα του εγχειριδίου στη γλώσσα σας στο http://www.energysistem.com/en-en/support/manuals

2. Εναλλακτικά, μπορείτε να επικοινωνήσετε με τον διανομέα ή κατάστημα από όπου αγοράσατε το προϊόν, με την απόδειξη ή τιμολόγιο αγοράς.

Τα χαρακτηριστικά μπορούν να αλλάξουν χωρίς προειδοποίηση.

Όλα τα ονόματα εταιριών και προϊόντων είναι σήματα κατατεθέντα.

© 2015 by Energy Sistem Soyntec S.A. All rights reserved.

## ΔΗΛΩΣΗ ΣΥΜΜΟΡΦΩΣΗΣ

Ο κατασκευαστής: Energy Sistem Soyntec SA

Διεύθυνση: Pol. Ind. Finestrat C/. Calpe, I-03509, Finestrat, Alicante, Spain

Tηλ 902388388 Fax 902119034 NIF A53107488

Δηλώνουμε ότι το προϊόν:

Energy Multiroom Tower Wi-Fi

που κατασκευάζεται στην Κίνα,

συμμορφώνεται με τις ουσιώδεις απαιτήσεις και τις λοιπές σχετικές διατάξεις της Οδηγίας 1999/5/ΕΚ.

### Προφυλάξεις Ασφαλείας

- Αποφύγετε τη χρήση της συσκευής κοντά σε ισχυρά μαγνητικά πεδία.
- Κρατήστε τη συσκευή μακριά από νερό και άλλα υγρά. Στην περίπτωση που νερό ή άλλα υγρά εισέλθουν στη συσκευή απενεργοποιήστε την αμέσως και καθαρίστε την προσεκτικά.
- ο Τα παιδιά πρέπει να επιβλέπονται επαρκώς, για την χρήση της συσκευής.
- Η εταιρεία δεν ευθύνεται για τυχόν ζημία ή απώλεια δεδομένων που προκαλείται από δυσλειτουργία, κακή χρήση, τροποποίηση της συσκευής ή μη εφαρμογή των οδηγιών χρήσεως.
- ΠΡΟΣΟΧΗ: Μην επιχειρήσετε να αποσυναρμολογήσετε, να επισκευάσετε ή να τροποποιήσετε το προϊόν. Αυτό θα ακυρώσει την εγγύηση. ΣΕ ΠΕΡΙΠΤΩΣΗ ΒΛΑΒΗΣ ΑΠΕΥΘΥΝΘΕΙΤΕ ΣΤΟ ΣΗΜΕΙΟ ΠΩΛΗΣΗΣ Ή ΣΕ ΕΞΟΥΣΙΟΔΟΤΗΜΕΝΟ ΣΗΜΕΙΟ ΤΕΧΝΙΚΗΣ ΥΠΟΣΤΗΡΙΞΗΣ.
- Μην αφαιρείται η συσκευή, πριν τη διακοπή της λειτουργίας. Απότομη αφαίρεση του USB από τη θύρα USB πιθανόν να βλάψει ανεπανόρθωτα το προϊόν. Ακολουθήστε πάντα την διαδικασία ασφαλούς αφαίρεσης εξαρτημάτων.

- Η συσκευή δεν πρέπει να εκτίθεται σε υγρά. Μην τοποθετείτε ποτέ αντικείμενα με υγρά, όπως βάζα, επάνω στη συσκευή.
- Παρ' όλο που το προϊόν αυτό έχει υποστεί όλους τους ελέγχους και δοκιμές,
  για χρήση κοντά σε βηματοδότη συμβουλευτείτε τον γιατρό σας και για
  περισσότερες πληροφορίες την εταιρεία παροχής του βηματοδότη.
- Εάν χρησιμοποιείτε τη συσκευή σε νοσοκομείο ή κοντά σε άλλο τεχνολογικό ή ιατρικό εξοπλισμό ή χρησιμοποιείτε ιατρικό εξοπλισμό, διαβάστε προσεκτικά τις οδηγίες χρήσεως του εξοπλισμού ή επικοινωνήστε με τον κατασκευαστή του εξοπλισμού για περισσότερες πληροφορίες προφύλαξης.
- Απενεργοποιήστε τη συσκευή σε χώρους όπου υπάρχει πιθανός κίνδυνος έκρηξης (κοντά σε καύσιμα ή εύφλεκτες χημικές ουσίες). Η παρούσα συσκευή δεν προορίζεται για χρήση σε παρόμοιο περιβάλλον και δεν καλύπτει τις απαιτήσεις της οδηγίας ΑΤΕΧ.

### Σωστή απόρριψη αυτού του προϊόντος.

Το παρόν προϊόν συμμορφώνεται με τις απαιτήσεις της οδηγίας 2006/95/ΕΚ, σχετικά με τον περιορισμό της χρήσης ορισμένων επικίνδυνων ουσιών σε είδη ηλεκτρικού και ηλεκτρονικού εξοπλισμό.

Σύμφωνα με τις απαιτήσεις της οδηγίας 2002/96/ΕΚ ΤΟΥ ΕΥΡΩΠΑΪΚΟΥ ΚΟΙΝΟΒΟΥΛΙΟΥ ΚΑΙ ΤΟΥ ΣΥΜΒΟΥΛΙΟΥ της 27ης Ιανουαρίου 2003 σχετικά με τα απόβλητα ειδών ηλεκτρικού και ηλεκτρονικού εξοπλισμού (AHHE) τα περιλαμβανόμενα στις οδηγίες προϊόντα και επιμέρους εξαρτήματα αυτών μετά τη χρήση ή την απαξίωση τους δεν πρέπει να πετιούνται στα σκουπίδια με τα άλλα οικιακά απορρίμματα αλλά να επιστρέφονται στο σημείο πώλησης ή σε κατάλληλο σημείο ανακύκλωσης ηλεκτρικού και ηλεκτρονικού εξοπλισμού. Για περισσότερες πληροφορίες επικοινωνήστε με τις υπηρεσίες καθαριότητας του δήμου σας.

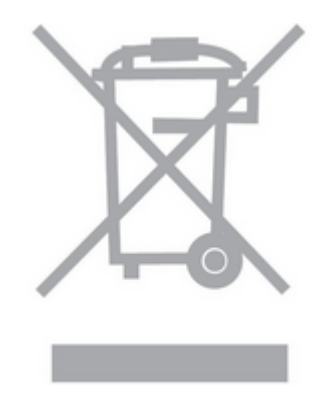